# คู่มือการใช้งานระบบคำขอทั่วไป (ขอย้ายสาขา)

1.นักศึกษาเพิ่มไลน์ "**งานบริหารการศึกษา อก**" เป็นเพื่อน ผ่านเว็บไซต์<u>https://lin.ee/75mUuGR</u>

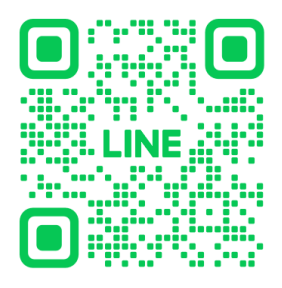

2.คลิกเลือกที่ "Chat"

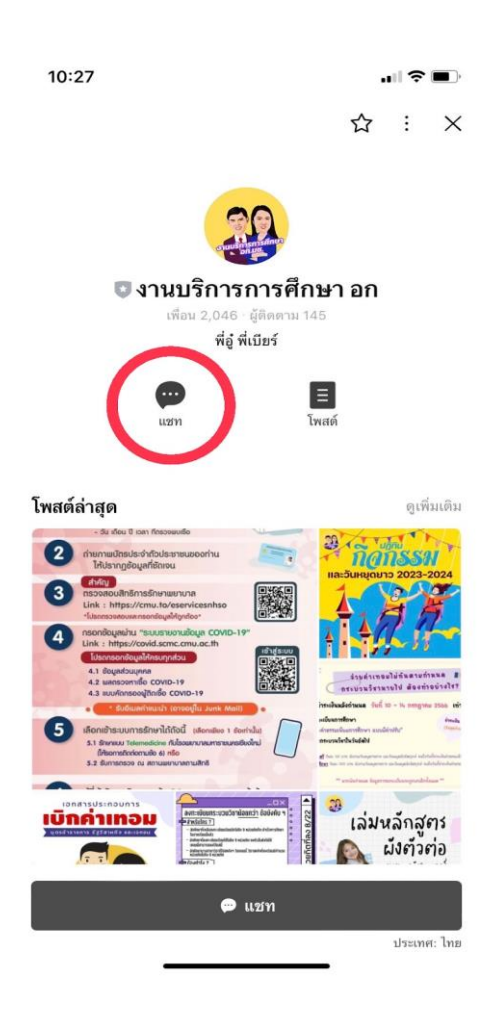

## 3.เลือกคลิกที่ "**คำขอทั่วไปออนไลน์**"

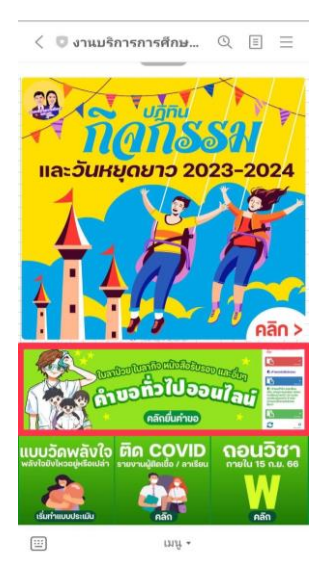

4.ให้นักเรียนเลือกคลิกที่เมนู  $\equiv$  มุมขวา เพื่อคลิก "เข้าสู่ระบบ"

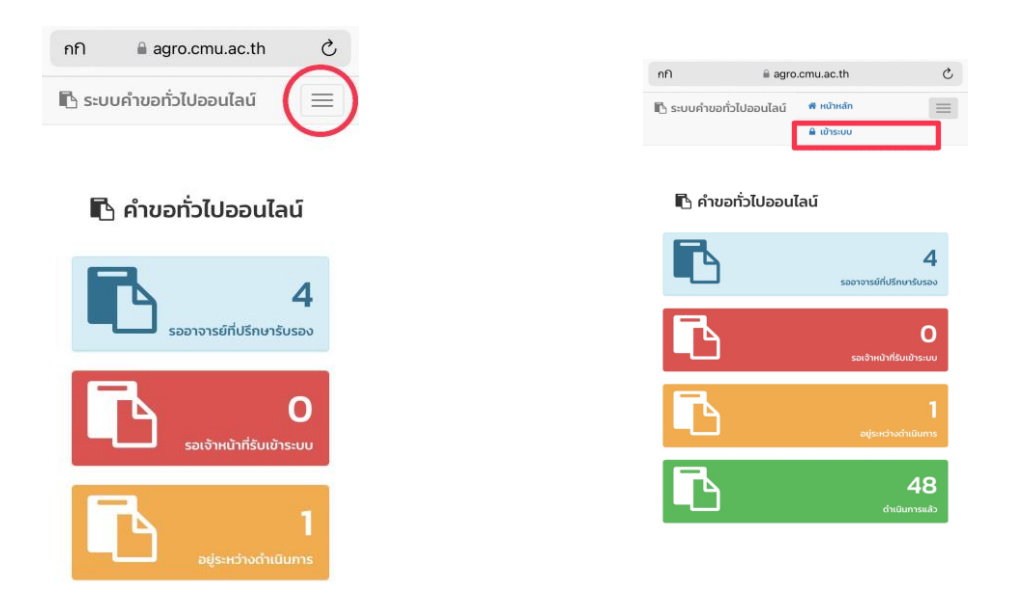

5.Login เข้าสู่ระบบ CMU IT Account (@cmu.ac.th)

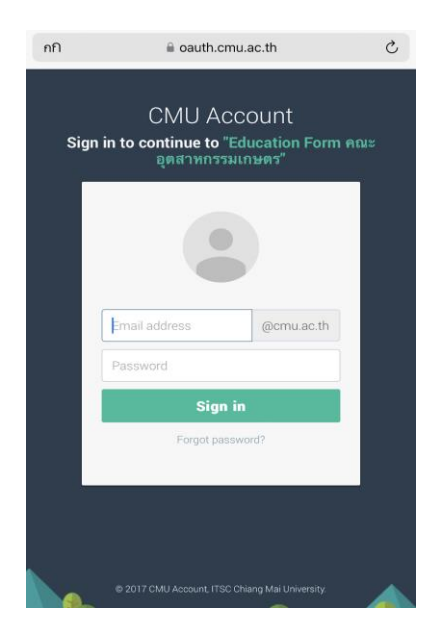

6.เมื่อเข้าสู่ระบบด้วย CMU IT Account สำเร็จ ให้เลือก "**คำขอทั่วไป**" เลือก "**ยื่นคำขอ**"

| กกิ                      | agro.cmu.ac.th      | Ç            |
|--------------------------|---------------------|--------------|
| 🖪 ระบบคำขอทั่วไปอล       | วนไลน์              | $\equiv$     |
| ۵                        | I                   |              |
| 🖶 หน้าหลัก               |                     |              |
| 🖺 คำขอทั่วไป(ลาป่วย/ลากิ | iə)                 | <            |
| 🖪 คำขอหนังสือรับรอง      |                     | ¢            |
| 🖪 คำขอทั่วไป             |                     | <            |
| ยื่นคำขอ                 |                     |              |
| 🕞 ออกจากระบบ             |                     |              |
| 🖪 คำขอทั่                | ั่วไป(ลาป่วย/ลากิจ) |              |
|                          | ยื่นค่              | +<br>าขอใหม่ |
| C                        |                     | 0            |

7.กรอกแบบฟอร์มให้ครบถ้วน

7.1 ในช่องเขียนที่ เขียนชื่อหอพัก คณะ หรือบ้านเลขที่ที่อาศัยอยู่ ณ ตอนนี้ เช่น หอพักนักศึกาาชาย 6

| 🕒 คำขอทั่ว                                                                                                    | ∎ agro.cmu.ac.th                                                                                                    |                   |
|----------------------------------------------------------------------------------------------------|----------------------------------------------------------------------------------------------------|-------------------|
| แบบฟอร์มคำขอทั่วไ                                                                                                    | U                                                                                                    |                   |
|                                                                                                    | คำขอทั่วไป                                                                                                    |                   |
| เลขที่อ้างอิง : 3613                                                                                                    |                                                                                                    |                   |
| * โปรดระบข้อมล                                                                                                    |                                                                                                    | เขียนที           |
|                                                                                                    | วันที่ 24 กรกภาคม 2566 เว                                                                                                    | oan 11:01 ม.      |
|                                                                                                    | วันที่ 24 กรกฎาคม 2566 เว                                                                                                    | oan 11:01 u.      |
| เรื่อง<br>(* เลือกชื่อเรื่อง                                                                                                    | วันที่ 24 กรกฎาคม 2566 เว                                                                                                    | oan 11:01 u.<br>≎ |
| เรียง<br>(* เลือกชื่อเรื่อง<br>เรียน คณบดีคณะอุด<br>ข้าพเจ้า นาย อ                                                              | วันที่ 24 กรกฎาคม 2566 เ:<br>าสาหกรรมเกษตร<br>ภิสิทธิ์ แปลงเหมือน รหัสประจำ                                                      | oan 11:01 u.      |
| เรอง<br>* เลือกชื่อเรื่อง<br>เรียน คณบตีคณะอุด<br>ข้าพเจ้า นาย อ<br>ตัว 621310178 โทร                                           | วันที่ 24 กรกฎาคม 2566 เว<br>าสาหกรรมเกษตร<br>ภิสิทธิ์ แปลงเหมือน รหัสประจำ<br>ศัพท์มือถือ เบอร์มือถือตัวเลข 10 หลัก             | oan 11:01 u.      |
| เร่ยง<br>* เลือกชื่อเรื่อง<br>เรียน คณบดีคณะอุด<br>ข้าพเจ้า นาย ฮ<br>ตัว 621310178 โทร<br>เป็นนักศึกษาสังกัด ฮ<br>มีความประสงค์ | วันที่ 24 กรกฎาคม 2566 เ<br>าสาหกรรมเกษตร<br>ภิสิทธิ์ แปลงเหมือน รหัสประจำ<br>เศัพท์มือถือ เบอร์มือถือตัวเลข 10 หลัก<br>าาขาวิชา | oan 11:01 u.      |

## 7.2 เลือกหัวข้อคำข้อ

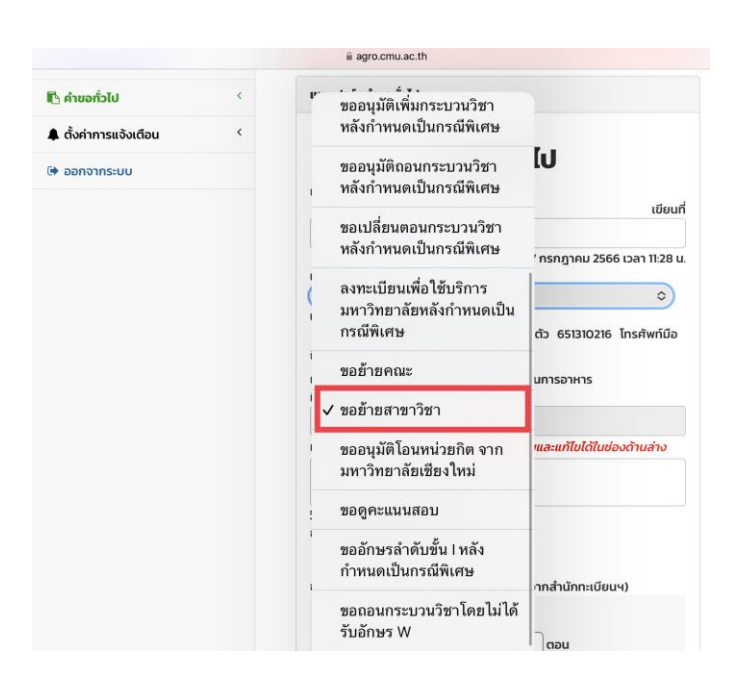

# 7.3 เลือกเหตุผล พร้อมให้รายละเอียดในช่องข้อความด้านล่างตามเหตุผล ที่ให้

| บบฟอร์มคำขอทั่วไป                                                     | แบบฟอร์มคำขอทั่วไป                                           |
|-----------------------------------------------------------------------|--------------------------------------------------------------|
| คำขอทั่วไป                                                            | คำขอทั่วไป                                                   |
| ลขที่อ้างอิง : 3649<br>เขียนที่                                       | เลขที่อ้างอิง : 3649                                         |
| * โปรดระบุข้อมูล                                                      |                                                              |
| วันที่ 27 กรกภาคม 2566 เวลา 11:28 น.                                  | * โปรดระบุขอมูล                                              |
| 00                                                                    | วันที่ 27 กรกฎาคม 2566 เวลา 1                                |
| อย้ายสาขาวิชา 🗘                                                       | เรอง                                                         |
| น คณบดีคณะอุตสาหกรรมเกษตร                                             | เรียน คอมแด้ออเรอสสาหอรรมเอเศตร                              |
| ข้าพเจ้า โทรศัพท์มือ                                                  | ข้าพเจ้า โกรศัพ                                              |
| เบอร์มือถือตัวเลข 10 หลัก                                             | ถือ เมอร์มือถือตัวเลข 10 หลัก                                |
| นักศึกษาสังกัด สาขาวิชาวิศวกรรมกระบวนการอาหาร                         | นโมเม็กซึกษาสังกัด สาขาวิชาวิชาวรรมกระบานการอาหาร            |
| งามประสงค์                                                            | มีความประสงค์                                                |
| a deurona Rus                                                         | ขอย้ายสาขาวิชา                                               |
| กาะ * เลือกเหตุ 🗢 <i>เลือกข้อความต้นแบบและแก้ไขได้ในช่อ</i> เด้านล่าง |                                                              |
|                                                                       |                                                              |
|                                                                       | 0                                                            |
| ที่องทะเมียมในกาดการศึกษานี้                                          |                                                              |
| ม้อมูลจากสำนักทะเบียนฯ                                                | วชาทลงทะเบยนแมกคการศึกษาน<br>หญ้อมออากสำนักทะเมียนห          |
|                                                                       | ปุ่นขอมูลง เกล เนกาะเบอน ๆ                                   |
| ข้อมูลเพิ่มด้วยตนเอง (กรณ์ไม่มีชุดข้อมูลจากสำนักทะเบียนฯ)             | ชุดข้อมูลเพิ่มด้วยตนเอง (กรณีไม่มีชุดข้อมูลจากสำนักทะเบียนฯ) |
| กระเวนซีชอ                                                            |                                                              |
|                                                                       | กระบวนวชา                                                    |
| อ.ผู้สอน                                                              | อ.ผู้สอน                                                     |
| เพิ่มวิชาใหม่                                                         | เพิ่มวิชาใหม่                                                |
| 1                                                                     | 7                                                            |
|                                                                       | เพลแบบ(ถาม)                                                  |

7.4 แนบไฟล์เอกสารที่เกี่ยวข้อง (ถ้ามี)

| าไฟล์ ไม่ได้เส<br>โหลดไฟล์ขึ้นร | ลือกไฟล์<br>ระบบ      |                                                |                                                         |                                                                                      |
|---------------------------------|-----------------------|------------------------------------------------|---------------------------------------------------------|--------------------------------------------------------------------------------------|
|                                 |                       |                                                |                                                         |                                                                                      |
| เรียนมาเพื่อโเ                  | Jรดพิจารณ             | มา อนุมัติ                                     |                                                         |                                                                                      |
|                                 | ขอแสด                 | งความนับถื                                     | D                                                       |                                                                                      |
|                                 |                       |                                                |                                                         |                                                                                      |
| <b>)</b>                        | งเรียนมาเพื่อโเ<br>24 | งเรียนมาเพื่อโปรดพิจารณ<br>ขอแสด<br>24 กรกภาคม | เรียนมาเพื่อโปรดพิจารณา อนุมัติ<br>ขอแสดงความนับถือ<br> | มรียนมาเพื่อโปรดพิจารณา อนุมัติ<br>ขอแสดงความนับถือ<br>24 กรกภาคม 2566 เวลา 11:01 น. |

7.6 ตรวจสอบชื่ออาจารย์ที่ปรึกษา

| จีงเรียนมาเพื่อโปร | รดพิจารณา อนุมัติ   |          |
|--------------------|---------------------|----------|
|                    | ขอแสดงความนับถื     | Ð        |
|                    | (                   |          |
| 24                 | 4 กรกฎาคม 2566 เวลา | 11:01 u. |
| อาจารย์ที่ปรึกษา   |                     | \$       |
|                    | บันทึก ยกเลิก       |          |

หากกรอกข้อมูลแบบฟอร์มครบถ้วน ให้คลิดที่ "บันทึก"

| จีงเรียนมาเพื่อ  | งโปรดพิจารณา อน | ຸເມັຕົ           |    |
|------------------|-----------------|------------------|----|
|                  | ขอแสดงค         | าวามนับถือ       |    |
|                  |                 | ······           |    |
|                  | (               | )                |    |
|                  | 24 กรกฎาคม 25   | 566 เวลา 11:01 u | l. |
|                  |                 |                  |    |
| อาจารย์ที่ปรึกษา |                 | \$               |    |
|                  | บันทึก          | ยกเลิก           |    |

9.เมื่อกดบันทึกแล้ว ระบบจะส่งการแจ้งเตือนให้อาจารย์ที่ปรึกาาทราบทาง E-mail (CMU Mail) และ Line (ถ้าลงทะเบียนใช้งาน Line notify) จากนั้นคำขอจะถูกส่งไปยัง **"ขั้นตอนถัดไป"** เมื่ออาจารย์ที่ปรึกษา พิจารณา **"อนุมัติ"** คำขอแล้ว เพื่อให้เจ้าหน้าที่กดรับเรื่อง **"เพื่อดำเดินการต่อ"**หากต้องติดตามคำขอ ให้คลิก เลือกที่ **"ติดตามคำขอ"** 

| 🕷 หน้าหลัก                 |   |
|----------------------------|---|
| 🖺 คำขอทั่วไป(ลาป่วย/ลากิจ) | < |
| 🖺 คำขอหนังสือรับรอง        | < |
| 🖺 คำขอทั่วไป               | < |
| 🛛 ยิ่นคำขอ                 |   |
| 🔉 ติดตามคำขอ               |   |
| 🌲 ตั้งค่าการแจ้งเตือน      | < |
| 🕩 ออกจากระบบ               |   |

10.เมื่อเจ้าหน้าที่ดำเนินการเรียบร้อยแล้ว ระบบจะขึ้นเป็นสีเขียวครบทั้ง 3 ขั้นตอน

| :::: ติดด<br>คำแนะนำการใช้<br>- ใช้งานผ่านสม | าามคำขอหเ<br>เงาน :<br>าร์กโฟนในแนวนอน              | นังสือรับ<br>ช่วยเพิ่มมุมมะ | ຽວນ              | รายละเอียด   |                         |                |
|----------------------------------------------|-----------------------------------------------------|-----------------------------|------------------|--------------|-------------------------|----------------|
|                                              |                                                     |                             |                  | ขั้นตอนการดำ | าเนินงาน                |                |
| ลำดับ                                        | รายการ<br>คำขอ                                      | วันที่ขอ                    | แก้ไข/<br>ยกเลิก | 1. นักศึกษา  | 2. อาจารย์ที่<br>ปรึกษา | 3. เจ้าหน้าที่ |
| L                                            | ขอหนังสือ<br>รับรอง<br>การสมัคร<br>งาน<br>ขอหนังสือ | 24 J.A. 66                  | 1                | 0            | ۲                       | ۲              |
|                                              | รับรอง                                              |                             |                  | [A]          |                         |                |

11.นักศึกษาสามารถกด ดาวน์โหลดเอกสารต้อเรื่องที่ทางคณะส่งออกไปให้ เพื่อเอาไว้เป็นหลักฐาน

|       |                                              |            |                  | ขั้นตอนการดำ | าเนินงาน                |                |
|-------|----------------------------------------------|------------|------------------|--------------|-------------------------|----------------|
| ลำดับ | รายการ<br>คำขอ                               | วันที่ขอ   | แก้ไข/<br>ยกเลิก | 1. นักศึกษา  | 2. อาจารย์ที่<br>ปรึกษา | 3. เจ้าหน้าที่ |
| 1.    | ขอหนังสือ<br>รับรอง<br>การสมัคร<br>งาน       | 24 ม.ค. 66 | 1                | 0            | 0                       | 0              |
|       | ขอหนังสือ<br>รับรอง<br>เพื่อนำไป<br>ใช้ในการ |            |                  | ß            |                         | P              |

- 12. ระยะเวลารวมทุกขั้นตอน จำนวน 15 นาที
- 13. ค่าธรรมเนียม 500 บาท (ห้าร้อยบาทถ้วน)

## 14. กฎระเบียบที่เกี่ยวข้อง

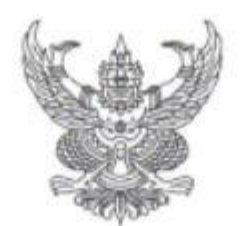

ประกาศคณะอุตสาหกรรมเกษตร มหาวิทยาลัยเชียงใหม่ เรื่อง การข้ายสาขาวิชาและการข้ายคณะ เข้าศึกษาในคณะอุตสาหกรรมเกษตร

เพื่อให้การย้ายสาขาวิชาและการย้ายคณะ เข้าศึกษาในคณะอุตสาหกรรมเกษตร เป็นไปด้วยความเรียบร้อย และบรรลุตามวัตถุประสงค์ของการเรียนการสอนของมหาวิทยาลัย อาศัยอำนาจตามความในมาตรา 40 แห่ง พระราชบัญญัติ มหาวิทยาลัยเขียงใหม่ พ.ศ.2551 ประกอบกับมติที่ประชุมคณะกรรมการวิชาการประจำคณะ อุตสาหกรรมเกษตร ในคราวประชุมครั้งที่ 3/2566 เมื่อวันที่ 11 เมษายน 2566 ดังนี้

 ให้ยกเลิกประกาศคณะอุตสาหกรรมเกษตร มหาวิทยาลัยเขียงใหม่ เรื่อง การย้ายสาขาวิชาและการย้าย คณะ เข้าศึกษาในคณะอุตสาหกรรมเกษตร ลงวันที่ 27 เมษายน 2565

คุณสมบัติของผู้สมัครขอย้ายสาขาวิชาเข้าศึกษาในคณะฯ ดังนี้

- 2.1 เป็นนักศึกษาที่สำเร็จการศึกษาขั้นม้อยมศึกษาปีที่ 6 มีหน่วยกิดกลุ่มสาระการเรียนรู้กลุ่มคณิตศาสตร์ ม้ธยมศึกษาปีที่ 4-6 (6 เทอม) ไม่น้อยกว่า 12 หน่วยกิด และหน่วยกิดกลุ่มสาระการเรียนรู้กลุ่ม วิทยาศาสตร์และเทคโนโลยี มัธยมศึกษาปีที่ 4-6 (6 เทอม) ไม่น้อยกว่า 22 หน่วยกิด
- 2.2 นักศึกษาจะสามารถย้ายสาขาวิชาได้ต้องลงทะเบียนเรียนกระบวนวิชาตามแผนการศึกษาในสาขาวิชา เดิม ที่สังกัดไม่น้อยกว่า 24 หน่วยกิต โดยไม่นับรวมกระบวนวิชาที่ได้รับอักษรลำดับขั้น V และ W
- 2.3 การย้ายสาขาวิชาต้องได้รับความเห็นขอบจากอาจารย์ที่ปรึกษา หัวหน้าภาควิชาหรือสำนักวิชา และ/ หรือ หัวหน้าสาชาวิชา และคณบดีคณะเดิม

เงื่อนไขในการข้ายสาขาวิชาเข้าศึกษาในคณะฯ ให้เป็นไปตามเกณฑ์ที่สาขาวิชาเป็นผู้กำหนด ดังนี้

#### 3.1 สาขาวิชาวิทยาศาสตร์และเทคโนโลยีการอาหาร

นักศึกษาที่จะย้ายเข้าศึกษาในสาขาวิชาวิทยาศาสตร์และเทคโนโลยีการอาหาร จะต้อง ลงทะเบียนเรียนกระบวนวิชา CHEM 103, CHEM 104, CHEM 107, CHEM 108, (PHYS 117, PHYS 187 หรือ PHYS 123, PHYS 173), (MATH 103, MATH 104 หรือ MATH 108), (BIOL 101 หรือ BIOL 103), ENGL 101 และ ENGL 102 หรือกระบวนวิชาอื่นโดที่เทียบเท่ากระบวนวิชาเหล่านี้ และได้ค่าลำดับขั้นสะสมเฉลี่ยของกระบวนวิชาดังกล่าวข้างค้น ไม่ต่ำกว่า 2.50

#### 3.2 สาขาวิชาเทคโนโลยีชีวภาพทางอุตสาหกรรมเกษตร

นักศึกษาที่จะย้ายเข้าศึกษาในสาขาวิชาเทคโนโลยีชีวภาพทางอุตสาหกรรมเกษตร จะต้อง ลงทะเบียนเรียนกระบวนวิชา CHEM 111, CHEM 115, BIOL 101, BIOL 103, MATH 111, BIOT 122, BIOT 123, BIOT 111, BIOT 201, ENGL 101 และ ENGL 102 หรือกระบวนวิชาอื่นไดที่เทียบเท่า กระบวนวิชาเหล่านี้ และได้ค่าลำดับขั้นสะสมเฉลี่ยของกระบวนวิชาดังกล่าวข้างต้น ไม่ต่ำกว่า 2.25 3.3 สาขาวิชาวิศวกรรมกระบวนการภาษาร

นักศึกษาที่จะข้ายเข้าศึกษาในสาขาวิชาวิศวกรรมกระบวนการอาหาร จะต้องมีหน่วยกิต สะสมไม่น้อยกว่า 35 หน่วยกิต โดยได้ลงทะเบียนเรียนกระบวนวิชา ENGL 101, ENGL 102, CHEM 111, MATH 108 และ PHYS 123 หรือกระบวนวิชาอื่นโดที่เทียบเท่ากระบวนวิชาเหล่านี้ และได้ ค่าลำดับขั้นสะสมเฉลี่ยของกระบวนวิชาดังกล่าวข้างต้น ไม่ค่ำกว่า 2.25

#### 3.4 สาขาวิชาเทคโนโลยีการพัฒนาผลิตภัณฑ์

นักศึกษาที่จะข้ายเข้าศึกษาในสาขาวิชาเทคโนโลยีการพัฒนาผลิตภัณฑ์ จะต้องมีหน่วยกิต สะสม ไม่น้อยกว่า 32 หน่วยกิด โดยได้ผ่านกระบวนวิชา ENGL 101, ENGL 102, CHEM 111, CHEM 115 และ MATH 108 หรือกระบวนวิชาอื่นใดที่เทียบเท่ากระบวนวิชาเหล่านี้ และได้ค่าลำดับขั้นสะสม เฉลี่ยของกระบวนวิชาดังกล่าวข้างค้น ไม่ต่ำกว่า 2.25

#### 3.5 สาขาวิชาเทคโนโลยีการบรรจุ

นักศึกษาที่จะย้ายเข้าศึกษาในสาขาวิชาเทคโนโลยีการบรรจุ จะต้องลงทะเบียนเรียนกระบวน วิชา ENGL 101, ENGL 102, CHEM 111, CHEM 115, MATH 108, PHYS 123 และ PHYS 173 หรือ กระบวนวิชาอื่นใดที่เทียบเท่ากระบวนวิชาเหล่านี้ และใต้ค่าลำดับขั้นสะสมเฉลี่ยของกระบวนวิชาดังกล่าว ข้างต้น ไม่ต่ำกว่า 2.25

#### 3.6 สาขาวิชาเทคโนโลยีผลิดภัณฑ์ทางทะเล/สาขาวิชาเทคโนโลยีและนวัตกรรมผลิตภัณฑ์อาหารทะเล

นักศึกษาที่จะอ้ายเข้าศึกษาในสาขาวิชาเทคโนโลยีผลิตภัณฑ์ทางทะเล/สาขาวิชาเทคโนโลยี และนวัดกรรมผลิตภัณฑ์อาหารทะเล จะต้องเป็นนักศึกษาที่ได้รับหน่วยกิตสะสมในกระบวนวิชาตาม โครงสร้างของสาขาวิชาไม่น้อยกว่า 14 หน่วยกิต สำหรับนักศึกษาที่ลงทะเบียนเรียนมาแล้ว 2 ภาค การศึกษาปกติ โดยมีลำดับขั้นสะสมเฉลี่ยไม่ต่ำกว่า 2.00

#### 4. จำนวนรับนักศึกษา

| หลักสูตร                                                                          | ຈຳນວນรັບ |
|-----------------------------------------------------------------------------------|----------|
| วท.บ. วิทยาศาสตร์และเทคโนโลยีการอาหาร                                             | 5 คน     |
| วท.บ. เทคโนโลยีชีวภาพทางอุตสาหกรรมเกษตร                                           | 5 คน     |
| วท.บ. วิศวกรรมกระบวนการอาหาร                                                      | 5 คน     |
| วท.บ. เทคโนโลยีการพัฒนาผลิตภัณฑ์                                                  | 10 mu    |
| วท.บ. เทคโมโลยีการบรรจุ                                                           | 5 คน     |
| วท.บ. เทคโนโลยีผลิตภัณฑ์ทางทะเล /<br>วท.บ. เทคโนโลยีและนวัตกรรมผลิตภัณฑ์อาหารทะเล | 10 Più   |

5. วัน-เวลา ยื่นคำร้องขอย้ายสาขาวิชา

- 5.1 นักศึกษาที่ประสงค์จะขอย้ายสาขาวิชา จะต้องยื่นคำร้องพร้อม Transcript จำนวน 1 ชุด แสดงผล การเรียนจนถึงภาคเรียนฤดูร้อน ผ่านภาควิชา/สาขาวิชา และคณะที่นักศึกษาสังกัด
- 5.2 ให้นักศึกษายื่นคำร้องที่คณะอุตสาหกรรมเกษตร <u>ภายใน 2 สัปดาห์ หลังจากเปิดภาคการศึกษา</u>

 กรณีนอกเหนือจากนี้ให้อยู่ในดุลยพินิจของคณะกรรมการบริหารหลักสูตรของแต่ละสาขาวิชา และให้ถือผล การศัคสินของคณะกรรมการบริหารหลักสูตรของแต่ละสาขาวิชาเป็นที่ลิ้นสุด

7. ประกาศฉบับนี้ใช้ตั้งแต่ภาคการศึกษาที่ 1 ปีการศึกษา 2566 เป็นต้นไป

ประกาศ ณ วันที่ 99 เมษายน พ.ศ. 2566

(ผู้ช่วยศาสตราจารย์ ดร.สุจินดา ศรีวัฒนะ) คณบดีคณะอุตสาหกรรมเกษตร